# Avbetalningsplan Lathund, Vitec Hyra

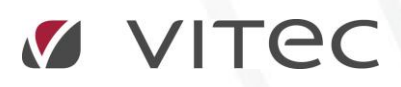

VITEC Affärsområde Fastighet • www.vitec.se • infofastighet@vitec.se • Växel 090-15 49 00

GÖTEBORG: REDEG 1 C, 426 77 V. FRÖLUNDA · KALMAR: BORGMÄSTAREGATAN 5, BOX 751, 391 27 KALMAR, VÄXEL: 0480-43 45 00 · LINKÖPING: SNICKAREGATAN 20, BOX 472, 581 05 LINKÖPING · MALMÖ: RUNDELSGATAN 16, 211 36 MALMÖ · STOCKHOLM: LINDHAGENSGATAN 116, BOX 30206, 104 25 STHLM, VÄXEL: 08-705 38 00 · UMEÅ: TVISTEVÄGEN 47, BOX 7965, 907 19 UMEÅ · VÄSTERÅS: KOPPARBERGSVÄGEN 17, BOX 209, 721 06 VÄSTERÅS · ÖSTERSUND: PRÄSTGATAN 51, 831 34 ÖSTERSUND, VÄXEL: 08-705 38 00

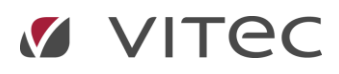

## INNEHÅLLSFÖRTECKNING

| Avbetalningsplan                                                         | 3           |
|--------------------------------------------------------------------------|-------------|
| Skapa avbetalningsplan                                                   |             |
| Sök person                                                               |             |
| Välj fakturor                                                            | 4           |
| Generera avbetalningsplanen                                              | 5           |
| Spara planen                                                             | 5           |
| Distribuera planen                                                       | 6           |
| Skriv ut faktura                                                         | 6           |
| Vanliga frågor                                                           | 6           |
| Var hamnar betalningen om kommande fakturor väljs men hela beloppet inte | betalas?. 6 |
| Uppföljning av avbetalningsplaner                                        | 6           |
| Avbetalningsplan och autogiro                                            | 6           |
|                                                                          |             |

### Avbetalningsplan

#### SKAPA AVBETALNINGSPLAN

Du kan nå platsen att skapa en avbetalningsplan på två sätt.

#### SÖK PERSON

Du kan nå det via Meny->Betalning->Skapa avbetalningsplan...

| Fakturering | Betal | ningar                 |
|-------------|-------|------------------------|
| Kontrakt    |       | <b>J</b>               |
| BRF         |       | Importera betalningar  |
| Avgifter    |       | Manuella betalningar   |
| Betalning   | 0.8   | 5                      |
| Autogiro    | 00    | Godkänna betalningar   |
| Redovisning | 00    | Betalningsjournal      |
| Reskontra   |       |                        |
| Rapporter   |       | Skapa avbetalningsplan |
| Utskick     | 96    | Utjämna saldo          |

#### Sök upp personen det gäller.

|                                               |                           |                              | Skapa avbetalnings | lan (1/3) |  |    | -         |
|-----------------------------------------------|---------------------------|------------------------------|--------------------|-----------|--|----|-----------|
| <b>älj person</b><br>Välj en person för vilke | n en avbetalningsplan ska | skapas                       |                    |           |  |    | 000       |
| efter person:                                 |                           |                              |                    |           |  | ۹. | Ny person |
| Personnummer                                  | Namn                      | Anstând t o m                | Inkassospärrt om   |           |  |    |           |
|                                               |                           |                              |                    |           |  |    |           |
|                                               |                           |                              |                    |           |  |    |           |
|                                               |                           |                              |                    |           |  |    |           |
|                                               |                           |                              |                    |           |  |    |           |
|                                               |                           |                              |                    |           |  |    |           |
|                                               |                           |                              |                    |           |  |    |           |
|                                               |                           |                              |                    |           |  |    |           |
|                                               |                           |                              |                    |           |  |    |           |
|                                               |                           |                              |                    |           |  |    |           |
|                                               |                           |                              |                    |           |  |    |           |
|                                               |                           |                              |                    |           |  |    |           |
|                                               |                           |                              |                    |           |  |    |           |
|                                               |                           |                              |                    |           |  |    |           |
| rsonnummer*                                   | yyyymmdd-sooox            |                              |                    |           |  |    |           |
| enskt personnummer*                           | 🔘 Ja 🔘 Nej 🛈              |                              |                    |           |  |    |           |
| namn                                          | Effername                 | Telefon hem<br>Telefon mobil |                    | Lösenord  |  |    |           |
| postadress                                    |                           | Telefon arbete               |                    |           |  |    |           |
|                                               |                           |                              |                    |           |  |    |           |

... eller sök fram objektet eller personen och högerklicka på en fakturarad under reskontrafliken, så kommer du direkt in på personen.

| 📝 Kontr | akt                            | Dbjekt  | Personer                       | 🗐 Reskontra      | 🗄 Årende   | Besiktning                | 8 M                | leddelanden                       | 🗄 Do     | kumen | t        |                |                   |             |
|---------|--------------------------------|---------|--------------------------------|------------------|------------|---------------------------|--------------------|-----------------------------------|----------|-------|----------|----------------|-------------------|-------------|
|         | <b>Obje</b><br>71717<br>201 Fa | kt 🗐    | Lú B. Kontor<br>100 miliú<br>1 |                  |            | Area:<br>Ăgare:<br>Byggna | 2(<br>5)<br>ad: 1( | 00,0 m²<br>20 AB 520<br>0 byggnad |          |       |          |                | Momsregistrerad:  | 2017-07-01  |
| Objekt  | Ť≟                             | Objekts | styp (                         | Dbjektstypsgrupp | Fakturanun | nmer l                    | Belopp             | Restbelopp                        | Förfall  | oda   | М        | Fakturajoumals | Fakturatyp        | Period slut |
| 171     | 717-1                          | Kontor  | - F                            | Kontor           | 520900003  | 35                        | 100                | 100                               | 2017-    | 08-11 | pe       | 520000303      | Direktfaktura     |             |
| 🖂 171   | 717-1                          | Kontor  | H                              | Kontor           | 520000960  | 09                        | 6 875              | 6 875                             | 2017     | 07.01 |          | E00000001      | The second second | 2017.00     |
| 3 171   | 717-1                          | Kontor  | ł                              | Kontor           | 520000961  | 10 45                     | 50 000             | 450 000                           | 2 🖂      | Redi  | gera t   | aktura         |                   |             |
| Sun     | nma                            |         |                                |                  |            |                           | 6 <b>875</b>       |                                   | Z        | Redi  | gera ko  | ntrakt         |                   |             |
|         |                                |         |                                |                  |            |                           |                    |                                   | <b>_</b> | Distr | ibuera.  |                |                   |             |
|         |                                |         |                                |                  |            |                           |                    |                                   |          | Kred  | itera fa | ktura          |                   |             |
|         |                                |         |                                |                  |            |                           |                    |                                   |          | Kons  | taterad  | l kundförlust  |                   |             |
|         |                                |         |                                |                  |            |                           |                    |                                   | đ        | Regi  | strera b | etalning       |                   |             |
| <       |                                |         |                                |                  |            |                           |                    |                                   | ÷        | Skap  | a avbe   | talningsplan   |                   |             |
|         |                                |         |                                |                  |            |                           |                    |                                   |          | Kent  |          |                |                   |             |

#### VÄLJ FAKTUROR

Välj en eller flera fakturor som avbetalningsplan ska skapas för.

| -                                            |                                          |                      | S          | ikapa avbetaln | ingsplan (1/2) | 1          |    |                 |                | -          | - <b>-</b> × - |
|----------------------------------------------|------------------------------------------|----------------------|------------|----------------|----------------|------------|----|-----------------|----------------|------------|----------------|
| <b>Välj faktura/fa</b><br>Välj en ellerflera | <b>kturor</b><br>a fakturor för vilka en | avbetalningsplan ska | skapas     |                |                |            |    |                 |                | ł          |                |
| Obiekt <b>↑</b> ≟                            | Objektstvp                               | Objektstypson.pp     | Fakturanum | Belopp         | Restbelopp     | Förfalloda | М  | Fakturaioumalsn | Fakturatyp     | Fakturad   | Bokförinc      |
|                                              |                                          |                      | 5209000034 | 6 250          | 6 250          | 2017-08-11 |    | 5200000302      | Direktfaktura  | 2017-07-12 | 2017-07-       |
| 100-20-00                                    | 1 1/2 rum och k                          | Bostad               | 6809000034 | 15 000         | 15 000         | 2017-08-16 | pe | 6800000423      | Direktfaktura  | 2017-07-17 | 2017-07-       |
| 115901                                       | 5 rum och kök                            | Bostad               | 1110002433 | 11 332         | 11 332         | 2017-05-31 | pe | 1110000244      | Inkassofaktura | 2017-05-04 |                |
| 171717-1                                     | Kontor                                   | Kontor               | 520900035  | 100            | 100            | 2017-08-11 | pe | 520000303       | Direktfaktura  | 2017-07-12 | 2017-07-       |
| 171717-1                                     | Kontor                                   | Kontor               | 520009609  | 6 875          | 6 875          | 2017-07-31 | pe | 520000301       | Hyresfaktura   | 2017-07-11 | 2017-08-       |
| 0 🖂 171717-1                                 | Kontor                                   | Kontor               | 5200009610 | 450 000        | 450 000        | 2017-06-30 | pe | 520000304       | Direktfaktura  | 2017-06-01 |                |
|                                              |                                          |                      |            |                |                |            |    |                 |                |            | >              |
|                                              |                                          |                      |            |                |                | Avbŋ       | /t | << Bakåt N      | ästa >> K      | Jar H      | ljälp          |

#### GENERERA AVBETALNINGSPLANEN

|                                                          |                                            |              | Skapa avbetalningsplan (2/2)                                    |                      | - 🗆           |
|----------------------------------------------------------|--------------------------------------------|--------------|-----------------------------------------------------------------|----------------------|---------------|
| t <b>apa avbetalr</b><br>Gkapa en avbet                  | <b>iingsplan</b><br>alningsplan för val    | lda fakturor |                                                                 |                      |               |
| vbetalningsplar                                          | 1                                          |              |                                                                 |                      |               |
| Typ av avbetalr<br>Antal avbet<br>Belopp per a           | ningsplan Egr<br>alningar<br>avbetalning   | na fakturor  | Kopplat kontrakt 171717-1: 2017-07-01 -<br>3 Anteckning 1       | Tills vida 🗶 🖉       |               |
| -orsta forfalloda<br>Gumma fakturor                      | tum                                        | 6.8          | 5                                                               | Y                    | Generera plan |
| Datum<br>2017-08-31<br>2017-09-29<br>2017-10-31<br>Summa | Belopp<br>2 292<br>2 292<br>2 291<br>6 875 |              | Redigera vald avbetalning<br>Föifallodatum 2017-08-10<br>Belopp |                      |               |
|                                                          |                                            |              | Avbryt                                                          | Spara                | Spara plan    |
| istribution                                              |                                            |              |                                                                 | Avbetalningsfakturor |               |

Välj om det ska skapas egna fakturor eller portioneras ut på kommande ordinarie fakturor. Välj övriga förutsättningar som till exempel på hur många tillfällen avbetalningen ska fördelas på alternativt belopp per avbetalning. Klicka därefter på 'generera plan' och redigera eventuellt förfallodatum och belopp för dessa avbetalningar.

OBS ! Observera att ingen bokföring sker av de belopp som avser avbetalningsplaner!

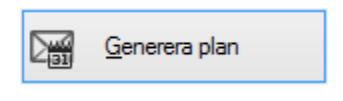

#### SPARA PLANEN

Du kan generera hur många planer du vill, det är först när du sparar den som den blir skarp. Spara avbetalningsplanen.

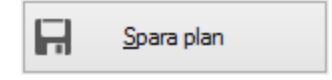

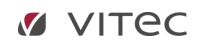

#### DISTRIBUERA PLANEN

Skriv eventuellt ut amorteringsuppgörelsen (kräver Wordmall för detta).

| Amorteringsuppgörelse                                                                                                    | Avbetalningsfakturor         |
|----------------------------------------------------------------------------------------------------|------------------------------|
| Mall: Wordmallar/Avbetalningsplan                                                                                                    |                              |
| (?) Mallhjälp           Image: Comparison of the second second sec | 🗋 Förhandsgranska 📇 Skriv ut |

#### SKRIV UT FAKTURA

Skriv ut fakturorna (om egna fakturor). Klicka på 'klar'.

| 12345                                      |                               |        |                          |       |
|--------------------------------------------|-------------------------------|--------|--------------------------|-------|
| Specifikation                              |                               |        |                          |       |
| Avbetalning faktura 5200009609 om 6 875 kr | Restbelopp enl. plan 4 583 kr | 1 av 3 | Förfallodatum 2017-08-31 | 2 292 |
|                                            |                               |        |                          |       |
|                                            |                               |        |                          |       |
|                                            |                               |        |                          |       |
|                                            |                               |        |                          |       |
|                                            |                               |        |                          |       |
|                                            |                               |        |                          |       |

#### VANLIGA FRÅGOR

#### VAR HAMNAR BETALNINGEN OM KOMMANDE FAKTUROR VÄLJS MEN HELA BELOPPET INTE BETALAS?

Om avbetalning på kommande fakturor väljs kommer betalningen som inkommer på dessa fakturor (kommer ju på de kommande ordinarie fakturornas OCR-nummer) att i första hand lägga sig på den ordinarie (nya) fakturan och **om överskott finns** – lägga sig på den faktura som ska avbetalas.

#### UPPFÖLJNING AV AVBETALNINGSPLANER

Det är viktigt att ni har bra rutiner för att följa upp avbetalningarna. Ingen särskild notifiering kring detta sker i Vitec Hyra.

#### AVBETALNINGSPLAN OCH AUTOGIRO

Beloppet från den gamla fakturan som ska avbetalas delas upp på nya oavsett om det är egna fakturor eller som tillkommande belopp på kommande ordinarie fakturor, och beloppet krävs därför via de nya fakturorna och ingen autogiropost för den gamla fakturan går iväg.

När avgifter skapas på kommande fakturor läggs beloppet från avbetalningsplanen till i autogirofilen till banken så att det är totalbeloppet som dras.

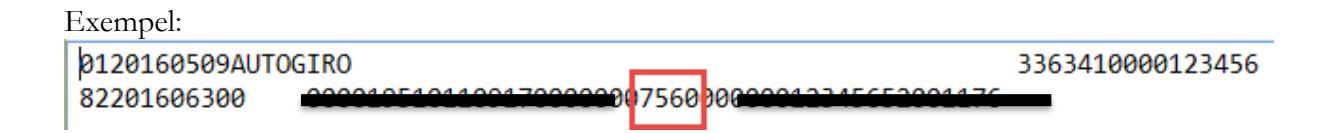

| 01-20274 | 2 Rum och kök | Lägenhetshyra | 6 314 |
|----------|---------------|---------------|-------|
|          |               | Avbetalning   | 1 246 |
|          |               | Totalt        | 7 560 |